# ISEとASAv間のTrustSec SXPの設定

## 内容

概要 前提条件 要件 使用する<u>コンポーネント</u> ネットワーク図 [IP アドレス (IP Addresses)] 初期設定 ISEネットワークデバイス ネットワークデバイスとしてのASAの登録 アウトオブバンド(OOB)PAC(Protected Access Credential)の生成とダウンロード ASDM AAAサーバの設定 AAAサーバグループの作成 サーバグループへのサーバの追加 ISEからダウンロードしたPACのインポート 環境デ<u>ータの更新</u> 確認 ISEライブログ ISEセキュリティグループ **ASDM PAC** <u>ASDM環境のデータおよびセキュリティグループ</u> ASDM SXPの設定 SXPの有効化 デフォルトSXP送信元IPアドレスとデフォルトSXPパスワードの設定 SXPピアの追加 ISE SXPの設定 グローバルSXPパスワード設定 SXPデバイスの追加 SXPの検証 ISE SXPの検証 ISE SXPのマッピング ASDM SXPの検証 ASDMがSXPのIPからSGTへのマッピングを学習 ISEでのパケットキャプチャ

#### <u>概要</u>

このドキュメントでは、ISE(Identity Services Engine)とASAv(仮想適応型セキュリティアプライ アンス)の間にSXP(Security Group Exchange Protocol)接続を設定する方法について説明します 。 SXPは、TrustSecによってTrustSecデバイスへのIPからSGTへのマッピングを伝播するために使用されるSGT(セキュリティグループタグ)交換プロトコルです。SXPは、SGTインラインタギングをサポートしていないサードパーティ製デバイスや従来のシスコデバイスを含むネットワークでTrustSec機能を使用できるように開発されました。SXPはピアリングプロトコルであり、1つのデバイスがスピーカーとして機能し、もう1つのデバイスがリスナーとして機能します。SXPスピーカはIP-SGTバインディングを送信し、リスナーはこれらのバインディングを収集します。SXP接続では、メッセージの整合性/完全性のために、基盤となるトランスポートプロトコルとしてTCPポート64999とMD5が使用されます。

SXPは、次のリンクでIETFドラフトとして公開されています。

https://datatracker.ietf.org/doc/draft-smith-kandula-sxp/

## 前提条件

#### 要件

TrustSec互換性マトリクス:

http://www.cisco.com/c/en/us/solutions/enterprise-networks/trustsec/solution-overview-listing.html

#### 使用するコンポーネント

ISE 2.3

ASAv 9.8.1

ASDM 7.8.1.150

ネットワーク図

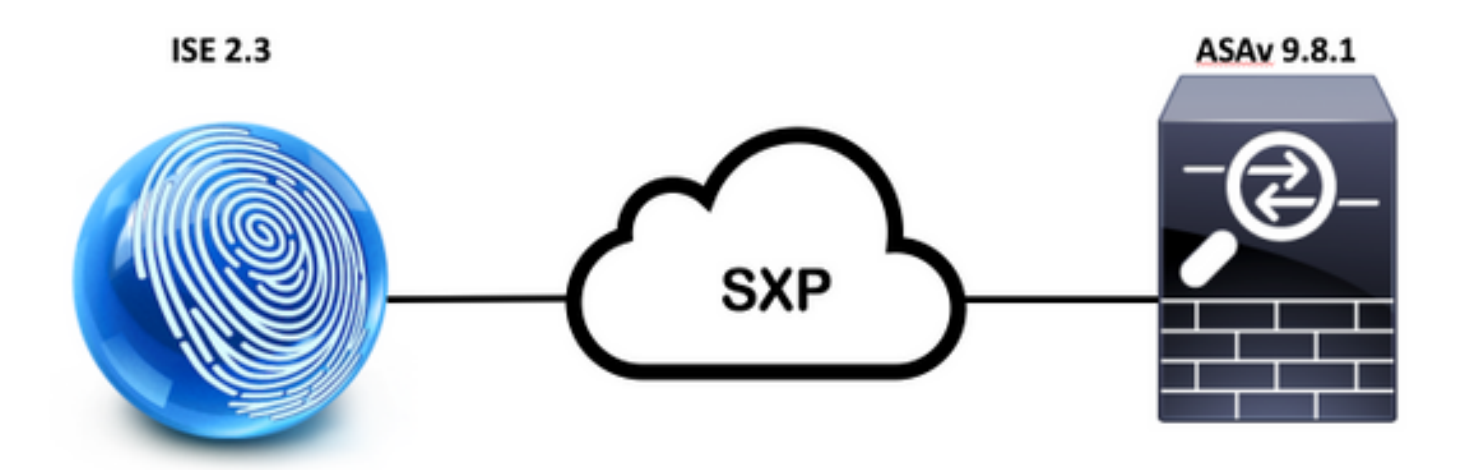

#### [IP アドレス (IP Addresses)]

**ISE :** 14.36.143.223

## 初期設定

# ISEネットワークデバイス

### ネットワークデバイスとしてのASAの登録

[WorkCenters] > [TrueSec] > [Components] > [Network Devices] > [Add]

| Network Devices List > New Net   | work Device      |          |                  |
|----------------------------------|------------------|----------|------------------|
| Network Devices                  |                  |          |                  |
| * Name                           | ASAv             |          |                  |
| Description                      |                  |          |                  |
| IP Address 👻 *                   | IP: 14.36.143.30 |          | / 32             |
|                                  |                  |          |                  |
| ✓ RADIUS Authentication Settings | i -              |          |                  |
| RADIUS UDP Settings              |                  |          |                  |
|                                  | Protocol         | RADIUS   | 2377-11-00-021-0 |
|                                  | * Shared Secret  | Cisc0123 | Hide             |
|                                  | CoA Port         | 1700     | Set To Default   |

| <ul> <li>Device Autnentication Settings</li> </ul>                                                                            |                          |                                         |
|----------------------------------------------------------------------------------------------------|--------------------------|-----------------------------------------|
| Use Device ID for TrustSec                                                                                                    | <b>v</b>                 |                                         |
| Device Id                                                                                                    | ASAV                     | ( ) ( ) ( ) ( ) ( ) ( ) ( ) ( ) ( ) ( ) |
| * Password                                                                                                    | Cisc0123                 | Hide                                    |
| <ul> <li>Download environment data ever</li> </ul>                                                                            | y 1                      | Days *                                  |
|                                                                                                    |                          |                                         |
| <ul> <li>Download peer authorization policy ever</li> </ul>                                                                   | y 1                      | Days                                    |
| <ul> <li>Download peer authorization policy ever</li> <li>Reauthentication ever</li> </ul>                                    | y 1<br>y 1               | Days T                                  |
| <ul> <li>Download peer authorization policy ever</li> <li>Reauthentication ever</li> <li>Download SGACL lists ever</li> </ul> | y 1<br>y 1<br>y 1        | Days T                                  |
| Download peer authorization policy ever                                                                                       | y 1<br>y 1<br>y 1<br>e V | Days T                                  |

アウトオブバンド(OOB)PAC(Protected Access Credential)の生成とダウンロード

| <ul> <li>Out Of Band (OOB) TrustSec PAC</li> </ul> |              |
|----------------------------------------------------|--------------|
| Issue Date                                         |              |
| Expiration Date                                    |              |
| Issued By                                          |              |
|                                                    | Generate PAC |
|                                                    |              |

|                                                               |                                                                                                    | ×.                                                                                                    |
|---------------------------------------------------------------|----------------------------------------------------------------------------------------------------|----------------------------------------------------------------------------------------------------|
| rname or machine name preser<br>does not match that username, | ited as the "inner username<br>authentication will fail.                                                                                                    | e" by the EAP-FAST protocol.                                                                                                  |
| ASAv                                                          |                                                                                                    |                                                                                                    |
| •••••                                                         |                                                                                                    |                                                                                                    |
| 6                                                             | Months *                                                                                                    |                                                                                                    |
| 29 Jan 2018 22:47:42 GMT                                      |                                                                                                    |                                                                                                    |
|                                                               |                                                                                                    | Generate PAC Cancel                                                                                                    |
| Opening AC                                                    | A                                                                                                    |                                                                                                    |
| Opening AS/                                                   | AV.pac                                                                                                    |                                                                                                    |
| to open:                                                      |                                                                                                    |                                                                                                    |
|                                                               |                                                                                                    |                                                                                                    |
| File                                                          |                                                                                                    |                                                                                                    |
| 4.36.143.223                                                  |                                                                                                    |                                                                                                    |
| save this file?                                               |                                                                                                    |                                                                                                    |
|                                                               |                                                                                                    |                                                                                                    |
|                                                               | rname or machine name presen<br>does not match that username,<br>ASAv<br>•••••••<br>6<br>29 Jan 2018 22:47:42 GMT<br>Opening AS/<br>• to open:<br>File<br>4.36.143.223<br>save this file? | ername or machine name presented as the "inner usernam<br>does not match that username, authentication will fail.<br>ASAv<br> |

# ASDM AAAサーバの設定

AAAサーバグループの作成

[Configuration] > [Firewall] > [Identity by TrustSec] > [Server Group Setup] > [Manage...]

| Manage |
|--------|
| ***    |
|        |

[AAA Server Groups] > [Add]

| AAA Server Grou | aps      |                 |                   |           |                     |          |        |
|-----------------|----------|-----------------|-------------------|-----------|---------------------|----------|--------|
| Server Group    | Protocol | Accounting Mode | Reactivation Mode | Dead Time | Max Failed Attempts | Realm Id | Add    |
| LOCAL           | LOCAL    |                 |                   |           |                     |          |        |
|                 |          |                 |                   |           |                     |          | Edit   |
|                 |          |                 |                   |           |                     |          |        |
|                 |          |                 |                   |           |                     |          | Delete |

- AAAサーバグループ:**<グループ名>**
- ・動的認可の有効化

| AAA Server Group:                           | 14.36.143.223                                                 |
|---------------------------------------------|---------------------------------------------------------------|
| Protocol:                                   | RADIUS                                                        |
| Realm-id:                                   | 1                                                             |
| Accounting Mode:                            | 🔿 Simultaneous 💿 Single                                       |
| Reactivation Mode:                          | O Depletion 🕜 Timed                                           |
| Dead Time:                                  | 10 minutes                                                    |
| Max Failed Attempts:                        | 3                                                             |
| Enable interim acc                          | ounting update                                                |
| Update Interva                              | il: 24 Hours                                                  |
| Enable Active Dire                          | ctory Agent mode                                              |
| ISE Policy Enforcemen                       | t                                                             |
| 🗹 Enable dynamic au                         | uthorization                                                  |
| Dynamic Authoriz                            | ation Port: 1700                                              |
| Use authorization                           | only mode (no common password configuration required)         |
| VPN3K Compatibility                         | Option 🛠                                                      |
| Specify whether a do<br>merged with a Cisco | wnloadable ACL received from RADIUS should be<br>AV-Pair ACL. |
| 🗿 Do not merge                              |                                                               |
| O Place the downlo                          | adable ACL after Cisco AV-Pair ACL                            |
| O Place the downlo                          | adable ACL before Cisco AV-Pair ACL                           |
|                                             |                                                               |
|                                             | Help Cancel OK                                                |

### サーバグループへのサーバの追加

[Servers in the Selected Group] > [Add]

| Servers in the Selected Group                                                                                                    |                               |   |           |
|----------------------------------------------------------------------------------------------------|-------------------------------|---|-----------|
| Server Name or IP Address Interface Timeou                                                                                                    | t                             |   | Add       |
|                                                                                                    |                               |   | Edit      |
|                                                                                                    |                               |   | Delete    |
|                                                                                                    |                               |   | Move Up   |
|                                                                                                    |                               |   | Move Down |
|                                                                                                    |                               |   | Test      |
| <ul> <li>・サーバ名またはIPアドレス: <ise< li=""> <li>・サーバ認証ポート:1812</li> <li>・サーバアカウンティングポート:</li> <li>・サーバシークレットキー:Cisco0</li> <li>・共通パスワード:Cisco0123</li> </ise<></li></ul> | E IP address><br>1813<br>0123 |   |           |
| Server Group: 14                                                                                                    | .36.143.223                   |   |           |
| Interface Name:                                                                                                    | outside 📀                     |   |           |
| Server Name or IP Address: 14                                                                                                    | 4.36.143.223                  |   |           |
| Timeout:                                                                                                    | 10 seconds                    |   |           |
| RADIUS Parameters                                                                                                    |                               |   |           |
| Server Authentication Port:                                                                                                    | 1812                          |   |           |
| Server Accounting Port:                                                                                                    | 1813                          |   |           |
| Retry Interval:                                                                                                    | 10 seconds                    | 0 |           |
| Server Secret Key:                                                                                                    | •••••                         |   |           |
| Common Password:                                                                                                    | •••••                         |   |           |
| ACL Netmask Convert:                                                                                                    | Standard                      | 0 |           |
| Microsoft CHAPv2 Capable:                                                                                                    |                               |   |           |
| SDI Messages                                                                                                    |                               |   |           |
| Message Table                                                                                                    |                               |   | *         |
|                                                                                                    |                               |   |           |

### ISEからダウンロードしたPACのインポート

[Configuration] > [Firewall] > [Identity by TrustSec] > [Server Group Setup] > [Import PAC...]

| Server Group Setup |          |           |         |        |  |
|--------------------|----------|-----------|---------|--------|--|
| Server Group Name: | 14.36.14 | 143.223 ᅌ |         | Manage |  |
| Refresh Environmer | nt Data  | Imp       | ort PAC |        |  |

• パスワード: Cisco0123

| 9 鱼               | Import PAC                            |        |
|-------------------|---------------------------------------|--------|
| Filename:         | /Users/depillsb/Downloads/ASAv(1).pac | Browse |
| Password:         | •••••                                 |        |
| Confirm Password: | ••••••                                | ]      |
|                   | Help Cancel Import                    |        |

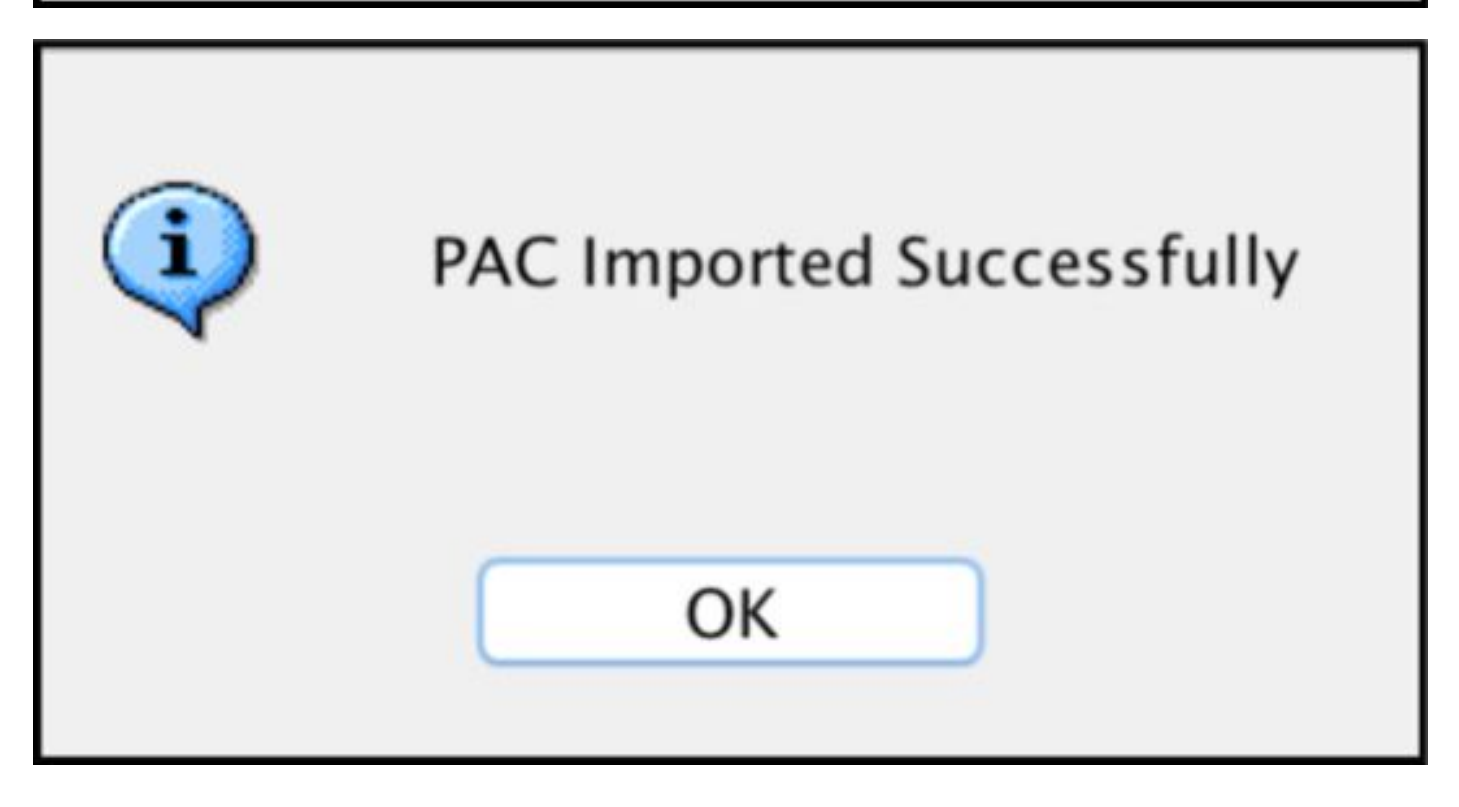

環境データの更新

[Configuration] > [Firewall] > [Identity by TrustSec] > [Server Group Setup] > [**Refresh Environment Data**]

| Server Group Setup |                 |     |        |   |
|--------------------|-----------------|-----|--------|---|
| Server Group Name: | 14.36.143.223 📀 |     | Manage |   |
| Refresh Environmer | nt Data         | Imp | ort PA | C |

# 確認

ISEライブログ

[Operations] > [RADIUS] > [Live Logs]

| 0 | ASAV | #CTSREQUEST# |                                    |
|---|------|--------------|------------------------------------|
| a | ASAv | #CTSREQUEST# | NetworkDeviceAuthorization >> NDAC |

# **Authentication Details**

| Source Timestamp   | 2017-07-30 00:05:53.432               |
|--------------------|---------------------------------------|
| Received Timestamp | 2017-07-30 00:05:53.433               |
| Policy Server      | ISE23                                 |
| Event              | 5233 TrustSec Data Download Succeeded |
| Username           | #CTSREQUEST#                          |
| Network Device     | ASAv                                  |
| Device Type        | All Device Types                      |
| Location           | All Locations                         |
| NAS IPv4 Address   | 14.36.143.30                          |
| NAS Port Type      | Virtual                               |
| Security Group     | TrustSec_Devices                      |
| Response Time      | 33 milliseconds                       |
|                    | cts-environment-data=ASAv             |

| CiscoAVPair | cts-environment-version=1,<br>cts-device-capability=env-data-fragment,<br>cts-pac-opaque=****,<br>coa-push=true |
|-------------|----------------------------------------------------------------------------------------------------|
|-------------|----------------------------------------------------------------------------------------------------|

| Result        |                                                                                |
|---------------|--------------------------------------------------------------------------------|
| State         | ReauthSession:0e248fdff2I7TiOfK10NeCx1yRhjPAO8_ssZ9U9VVy/o3dfT_tk              |
| Class         | CACS:0e248fdff2I7TiOfK10NeCx1yRhjPAO8_ssZ9U9VVy/o3dfT_tk:ISE23<br>/290687604/9 |
| cisco-av-pair | cts:server-list=CTSServerList1-0001                                            |
| cisco-av-pair | cts:security-group-tag=0002-02                                                 |
| cisco-av-pair | cts:environment-data-expiry=86400                                              |
| cisco-av-pair | cts:security-group-table=0001-18                                               |

CiscoAVPair

cts-security-group-table=0001, cts-pac-opaque=\*\*\*\*, coa-push=true

| D  | 0 | - |   | H | ŀ |
|----|---|---|---|---|---|
| n, | e | 3 | ٩ |   | L |

| State         | ReauthSession:0e248fdfc4PVaU72zvhHwsT3F4qpdgq4rMsifPkqEcQiG4O_YZw               |
|---------------|---------------------------------------------------------------------------------|
| Class         | CACS:0e248fdfc4PVaU72zvhHwsT3F4qpdgq4rMsifPkqEcQiG4O_YZw:ISE23/29<br>0687604/10 |
| cisco-av-pair | cts:security-group-table=0001-18                                                |
| cisco-av-pair | cts:security-group-info=0-0-00-Unknown                                          |
| cisco-av-pair | cts:security-group-info=ffff-1-00-ANY                                           |
| cisco-av-pair | cts:security-group-info=9-0-00-Auditors                                         |
| cisco-av-pair | cts:security-group-info=f-0-00-BYOD                                             |
| cisco-av-pair | cts:security-group-info=5-0-00-Contractors                                      |
| cisco-av-pair | cts:security-group-info=8-0-00-Developers                                       |
| cisco-av-pair | cts:security-group-info=c-0-00-Development_Servers                              |
| cisco-av-pair | cts:security-group-info=4-0-00-Employees                                        |
| cisco-av-pair | cts:security-group-info=6-2-00-Guests                                           |
| cisco-av-pair | cts:security-group-info=3-0-00-Network_Services                                 |
| cisco-av-pair | cts:security-group-info=e-0-00-PCI_Servers                                      |
| cisco-av-pair | cts:security-group-info≅a-0-00-Point_of_Sale_Systems                            |
| cisco-av-pair | cts:security-group-info=b-0-00-Production_Servers                               |
| cisco-av-pair | cts:security-group-info=7-0-00-Production_Users                                 |
| cisco-av-pair | cts:security-group-info=ff-0-00-Quarantined_Systems                             |
| cisco-av-pair | cts:security-group-info=d-0-00-Test_Servers                                     |
| cisco-av-pair | cts:security-group-info=2-2-00-TrustSec_Devices                                 |
| cisco-av-pair | cts:security-group-info=10-0-00-Tester                                          |
|               |                                                                                 |

### ISEセキュリティグループ

[Work Centers] > [TrustSec] > [Components] > [Security Groups]

| Security<br>or Policy | Groups<br>Export go to Administration > System > Backu | p & Restore > Policy E | xport Page                         |
|-----------------------|--------------------------------------------------------|------------------------|------------------------------------|
| 🕑 Edit                | 🕂 Add 🖄 Import 💆 Export                                | • 🝵 Trash •            | • Push                             |
|                       | on Name IL                                             | SGT (Dec / Hex)        | Description                        |
|                       | ) Auditors                                             | 9/0009                 | Auditor Security Group             |
| 0 6                   | BYOD                                                   | 15/000F                | BYOD Security Group                |
| 0 6                   | ) Contractors                                          | 5/0005                 | Contractor Security Group          |
| •                     | ) Developers                                           | 8/0008                 | Developer Security Group           |
| 0                     | ) Development_Servers                                  | 12/000C                | Development Servers Security Group |
|                       | ) Employees                                            | 4/0004                 | Employee Security Group            |
| 0 6                   | Guests                                                 | 6/0006                 | Guest Security Group               |
| •                     | Network_Services                                       | 3/0003                 | Network Services Security Group    |
|                       | PCI_Servers                                            | 14/000E                | PCI Servers Security Group         |
|                       | ) Point_of_Sale_Systems                                | 10/000A                | Point of Sale Security Group       |
| 0                     | ) Production_Servers                                   | 11/000B                | Production Servers Security Group  |
| 0                     | ) Production_Users                                     | 7/0007                 | Production User Security Group     |
| 0                     | Quarantined_Systems                                    | 255/00FF               | Quarantine Security Group          |
| 0 8                   | Tester                                                 | 16/0010                |                                    |
|                       | ) Test_Servers                                         | 13/000D                | Test Servers Security Group        |
| 0 4                   | TrustSec_Devices                                       | 2/0002                 | TrustSec Devices Security Group    |

### ASDM PAC

[Monitoring] > [Properties] > [Identity by TrustSec] > [PAC

#### PAC Information:

Valid until: Jan 30 2018 05:46:44 AID: 6f5719523570b8d229f23073404e2d37 I-ID: ASAv A-ID-Info: ISE 2.2p1 PAC-type: Cisco Trustsec

#### PAC Opaque:

000200b000030001000400106f5719523570b8d229f23073404e2d3700060094000301 00359249c4dd61484890f29bbe81859edb00000013597a55c100093a803f883e4ddafa d162ae02fac03da08f9424cb323fa8aaeae44c6d6d7db3659516132f71b25aa5be3f38 9b76fdbc1216d1d14e689ebb36d7344a5166247e950bbf62a370ea8fc941fa1d6c4ce5 9f438e787052db75a4e45ff2f0ab8488dfdd887a02119cc0c4174fc234f33d9ee9f9d4 dad759e9c8

#### ASDM環境のデータおよびセキュリティグループ

[Monitoring] > [Properties] > [Identity by TrustSec] > [Environment Data]

### **Environment Data:**

| Status:                    | Active                    |
|----------------------------|---------------------------|
| Last download attempt:     | Successful                |
| Environment Data Lifetime: | 86400 secs                |
| Last update time:          | 21:07:01 UTC Jul 29 2017  |
| Env-data expires in:       | 0:21:39:07 (dd:hr:mm:sec) |
| Env-data refreshes in:     | 0:21:29:07 (dd:hr:mm:sec) |

### Security Group Table:

Valid until: Total entries: 21:07:01 UTC Jul 30 2017

18

| Name                  | Tag   | Туре    |
|-----------------------|-------|---------|
| ANY                   | 65535 | unicast |
| Auditors              | 9     | unicast |
| BYOD                  | 15    | unicast |
| Contractors           | 5     | unicast |
| Developers            | 8     | unicast |
| Development_Servers   | 12    | unicast |
| Employees             | 4     | unicast |
| Guests                | 6     | unicast |
| Network_Services      | 3     | unicast |
| PCI_Servers           | 14    | unicast |
| Point_of_Sale_Systems | 10    | unicast |
| Production_Servers    | 11    | unicast |
| Production_Users      | 7     | unicast |
| Quarantined_Systems   | 255   | unicast |
| Test_Servers          | 13    | unicast |
| Tester                | 16    | unicast |
| TrustSec_Devices      | 2     | unicast |
| Unknown               | 0     | unicast |

# ASDM SXPの設定

SXPの有効化

# Enable SGT Exchange Protocol (SXP)

### デフォルトSXP送信元IPアドレスとデフォルトSXPパスワードの設定

[Configuration] > [Firewall] > [Identity by TrustSec] > [Connection Peers]

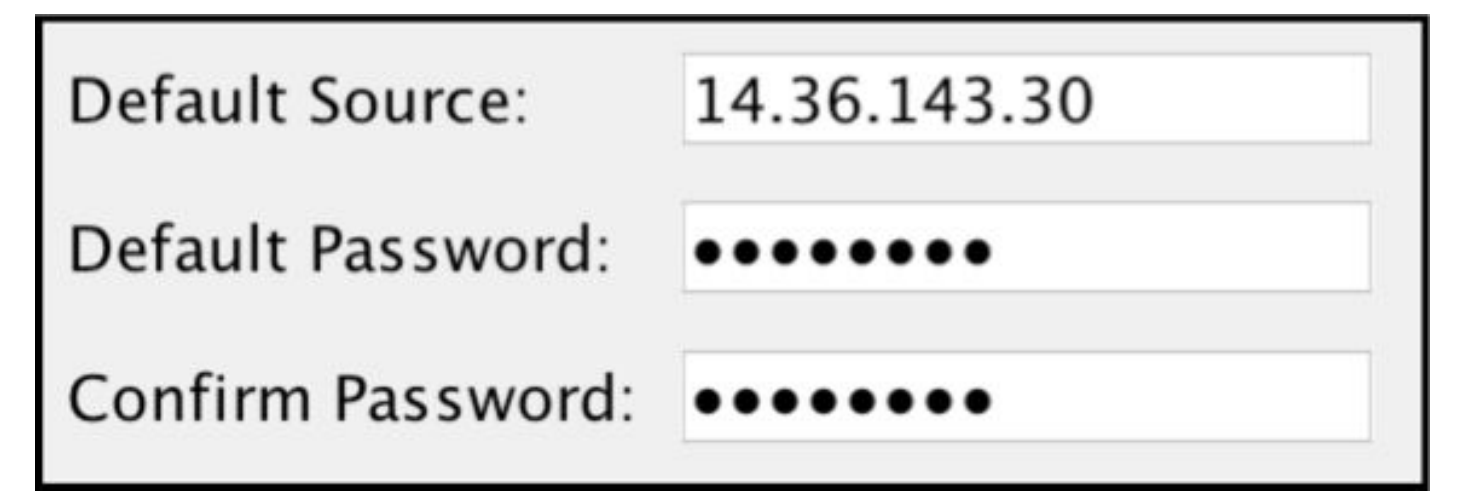

#### SXPピアの追加

[Configuration] > [Firewall] > [Identity by TrustSec] > [Connection Peers] > [Add]

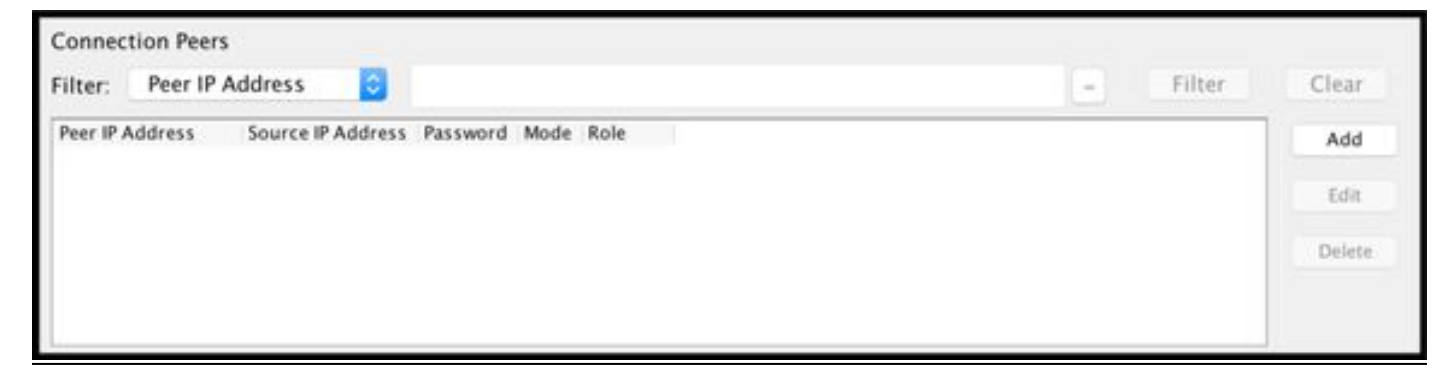

• ピアの IP アドレス:<ISE IP address>

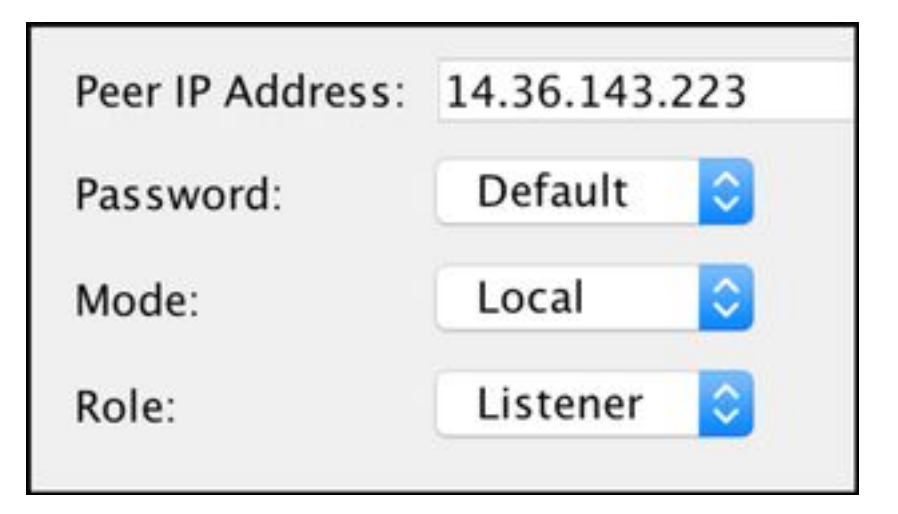

## ISE SXPの設定

### グローバルSXPパスワード設定

[WorkCenters] > [TrustSec] > [Settings] > [SXP Settings]

#### ・グローバルパスワード: Cisco0123

| SXP Settings              |                                                                        |
|---------------------------|------------------------------------------------------------------------|
| Publish SXP bindings on F | PxGrid                                                                 |
| Add radius mappings into  | SXP IP SGT mapping table                                               |
| Global Password           |                                                                        |
| Global Password           |                                                                        |
|                           | This global password will be overriden by the device specific password |

### SXPデバイスの追加

[WorkCenters] > [TrustSec] > [SXP] > [SXP Devices] > [Add]

| - Add Single Device           |                           |   |  |  |  |  |  |
|-------------------------------|---------------------------|---|--|--|--|--|--|
| Input fields marked with an a | sterisk (*) are required. |   |  |  |  |  |  |
| name                          | ASAv                      |   |  |  |  |  |  |
| IP Address *                  | 14.36.143.30              |   |  |  |  |  |  |
| Peer Role *                   | LISTENER                  | • |  |  |  |  |  |
| Connected PSNs *              | ×ISE23                    | ] |  |  |  |  |  |
| SXP Domain *                  | default                   | • |  |  |  |  |  |
| Status *                      | Enabled                   | • |  |  |  |  |  |
| Password Type *               | DEFAULT                   | • |  |  |  |  |  |
| Password                      |                           |   |  |  |  |  |  |
| Version *                     | V4                        | • |  |  |  |  |  |
| Advanced Settings             |                           |   |  |  |  |  |  |
|                               | Cancel Save               |   |  |  |  |  |  |

# SXPの検証

#### ISE SXPの検証

[WorkCenters] > [TrustSec] > [SXP] > [SXP Devices]

| SXP Devices<br>0 Selected Rows/Page 1 1 3 / 1 F Go 1 Total Rows |           |                 |               |            |         |        |    |              |             |              |
|-----------------------------------------------------------------|-----------|-----------------|---------------|------------|---------|--------|----|--------------|-------------|--------------|
| SF                                                              | Refresh 🕂 | Add 🗂 Trash 🕶 🤇 | S Edit Assign | SXP Domain |         |        |    |              | Ŧ           | Filter • 🗘 • |
|                                                                 | Name      | IP Address      | Status        | Peer Role  | Pass    | Negoti | SX | Connected To | Duration [d | SXP Domain   |
| 0                                                               | ASAv      | 14.36.143.30    | ON            | LISTENER   | DEFAULT | V3     | V4 | ISE23        | 00:00:00:02 | default      |

#### ISE SXPのマッピング

[WorkCenters] > [TrustSec] > [SXP] > [All SXP Mappings]

| C Refresh Add SXP Dom | ain filter Manage SXP Dom | ain filters   |            |            |               |
|-----------------------|---------------------------|---------------|------------|------------|---------------|
| IP Address            | SGT                       | Learned From  | Learned By | SXP Domain | PSNs Involved |
| 10.122.158.253/32     | Guests (6/0006)           | 14.36.143.223 | Local      | default    | ISE23         |
| 10.122.160.93/32      | Guests (6/0006)           | 14.36.143.223 | Local      | default    | ISE23         |
| 10.122.165.49/32      | Employees (4/0004)        | 14.36.143.223 | Local      | default    | ISE23         |
| 10.122.165.58/32      | Guests (6/0006)           | 14.36.143.223 | Local      | default    | ISE23         |
| 14.0.69.220/32        | Guests (6/0006)           | 14.36.143.223 | Local      | default    | ISE23         |
| 14.36.143.99/32       | Employees (4/0004)        | 14.36.143.223 | Local      | default    | ISE23         |
| 14.36.143.105/32      | TrustSec_Devices (2/0002) | 14.36.143.223 | Local      | default    | ISE23         |
| 14.36.147.70/32       | Employees (4/0004)        | 14.36.143.223 | Local      | default    | ISE23         |
| 172.18.250.123/32     | Employees (4/0004)        | 14.36.143.223 | Local      | default    | ISE23         |
| 192.168.1.0/24        | Contractors (5/0005)      | 14.36.143.223 | Local      | default    | ISE23         |

#### ASDM SXPの検証

[Monitoring] > [Properties] > [Identity by TrustSec] > [SXP Connections]

| SGT Exchange Protocol (SXP) Connections:                                                                                                    |                                                                            |                                                        |              |            |          |                 |                 |          |              |             |
|----------------------------------------------------------------------------------------------------|----------------------------------------------------------------------------|--------------------------------------------------------|--------------|------------|----------|-----------------|-----------------|----------|--------------|-------------|
| SXP:<br>Highest version:<br>Default password:<br>Default local IP:<br>Reconcile period:<br>Retry open period:<br>Retry open timer:<br>Total number of SXP<br>Total number of SXP | Enabled<br>3<br>Set<br>14.36.1<br>120 sed<br>120 sed<br>Not Run<br>connect | 1<br>143.30<br>cs<br>cs<br>nning<br>ions: 1<br>ions sf | L<br>nown: 1 |            |          |                 |                 |          |              |             |
| Peer Connection Status:                                                                                                    |                                                                            |                                                        |              |            |          |                 |                 |          |              |             |
| Filter: Peer IP Address                                                                                                    | 0                                                                          |                                                        |              |            |          |                 |                 | -        | Filter       | Clear       |
| Peer Source                                                                                                    | Status                                                                     | Version                                                | Role         | Instance # | Password | Reconcile Timer | Delete Hold-dov | vn Timer | Last Changed |             |
| 14.36.143.223 14.36.143.3                                                                                                    | 0 On                                                                       | 3                                                      | Listener     | 1          | Default  | Not Running     | Not Running     |          | 0:00:22:56 ( | dd:hr:mm:se |

#### ASDMがSXPのIPからSGTへのマッピングを学習

[Monitoring] > [Properties] > [Identity by TrustSec] > [IP Mappings]

| Secu  | irity Group IP Ma | apping Table:      |                 |
|-------|-------------------|--------------------|-----------------|
| Tota  | l number of Secu  | rity Group IP Mapp | oings: 10       |
| Tota  | l number of Secu  | rity Group IP Mapp | pings shown: 10 |
| Filte | r: TAG            |                    |                 |
| Tag   | Name              |                    |                 |
| 4     | Employees         | 14 36 143 99       |                 |
| 6     | Guests            | 10.122.158.253     |                 |
| 6     | Guests            | 10.122.160.93      |                 |
| 4     | Employees         | 14.36.147.70       |                 |
| 2     | TrustSec_Devices  | 14.36.143.105      |                 |
| 4     | Employees         | 172.18.250.123     |                 |
| 4     | Employees         | 10.122.165.49      |                 |
| 6     | Guests            | 14.0.69.220        |                 |
| 6     | Guests            | 10.122.165.58      |                 |
| 5     | Contractors       | 192.168.1.0/24     |                 |

# ISEでのパケットキャプチャ

| 2060 | 0.000000 | 14.36.143.223 | 14.36.143.30  | TCP  | 86 25982 → 64999 [SYN] Seq=0 Win=29200 Len=0 MD5 MSS=1460 SACK_PERM=1 WS=1 |
|------|----------|---------------|---------------|------|----------------------------------------------------------------------------|
| 2061 | 0.000782 | 14.36.143.30  | 14.36.143.223 | TCP  | 78 64999 → 25982 [SYN, ACK] Seq=0 Ack=1 Win=32768 Len=0 MSS=1460 MD5       |
| 2062 | 0.000039 | 14.36.143.223 | 14.36.143.30  | TCP  | 74 25982 → 64999 [ACK] Seq=1 Ack=1 Win=29200 Len=0 MD5                     |
| 2074 | 0.039078 | 14.36.143.223 | 14.36.143.30  | SMPP | 102 SMPP Bind_receiver                                                     |
| 2075 | 0.000522 | 14.36.143.30  | 14.36.143.223 | TCP  | 74 64999 → 25982 [ACK] Seq=1 Ack=29 Win=32768 Len=0 MD5                    |
| 2076 | 0.000212 | 14.36.143.30  | 14.36.143.223 | SMPP | 90 SMPP Bind_transmitter                                                   |
| 2077 | 0.000024 | 14.36.143.223 | 14.36.143.30  | TCP  | 74 25982 → 64999 [ACK] Seq=29 Ack=17 Win=29200 Len=0 MD5                   |
| 2085 | 0.008444 | 14.36.143.223 | 14.36.143.30  | SMPP | 311 SMPP Query_sm                                                          |
| 2086 | 0.000529 | 14.36.143.30  | 14.36.143.223 | TCP  | 74 64999 → 25982 [ACK] Seq=17 Ack=266 Win=32768 Len=0 MD5                  |